| Paral-man, a |                                                                                                    |
|--------------|----------------------------------------------------------------------------------------------------|
|              | Employer     Boeing     Boeing     Boeing     Boeing     Boeing Intelligence & Anatytics     Boeing Intelligence & Anatytics |
| Boeir        | Const Corporty                                                                                                    |

| 13      | Employer |      |                                        |          |                                                                                                    |
|---------|----------|------|----------------------------------------|----------|----------------------------------------------------------------------------------------------------|
|         |          |      | Employer                               |          |                                                                                                    |
|         | × •      |      | Boeing                                 |          |                                                                                                    |
|         |          |      | ······································ |          | 1. State and the state of the state of the s |
|         |          |      |                                        |          | Location                                                                                                    |
|         |          |      |                                        |          | St Louis Missouri United States                                                                                                    |
|         |          |      |                                        | Industry |                                                                                                    |
|         |          | <br> |                                        |          | e distante                                                                                                    |
|         |          |      |                                        |          | - 1                                                                                                    |
| SULLS/  |          |      |                                        |          | 314.555.1212                                                                                                    |
|         |          |      |                                        |          |                                                                                                    |
| Address |          |      |                                        |          | Employer Email.                                                                                                    |
|         |          |      |                                        |          | 1. 30/ <del>7</del> /8/                                                                                                    |
|         |          |      |                                        |          |                                                                                                    |

| N            | Job             |                                                 |      |                |
|--------------|-----------------|-------------------------------------------------|------|----------------|
|              | ~0              |                                                 |      |                |
|              |                 | ± Job                                           |      |                |
| × •          |                 | Social Media Intern                             |      |                |
|              |                 | If you do not see your job please type your own |      |                |
|              |                 | Department                                      |      |                |
|              |                 | Marketing and Communication                     |      | and free galf- |
|              |                 |                                                 |      |                |
|              |                 |                                                 |      | Date           |
| <b>— </b>  s | -2021-08-31     |                                                 |      | 2021-07-01     |
|              | Job Type        |                                                 |      |                |
|              | Internship      |                                                 | × -  |                |
|              |                 |                                                 |      |                |
|              | Employment Type |                                                 |      |                |
|              | Rart-Time       |                                                 | × •• |                |
|              | Ralahi          |                                                 |      |                |
|              | Salary,         |                                                 |      |                |
|              |                 |                                                 |      |                |
|              |                 |                                                 |      |                |
|              |                 |                                                 |      |                |
|              |                 |                                                 |      |                |
|              |                 |                                                 |      |                |
|              |                 |                                                 |      |                |
|              |                 |                                                 |      |                |
|              |                 |                                                 |      |                |
|              |                 |                                                 |      |                |
|              |                 |                                                 |      |                |
|              |                 |                                                 |      |                |
|              |                 |                                                 |      |                |
|              |                 |                                                 |      |                |

| Job Type             |                                           |          |
|----------------------|-------------------------------------------|----------|
|                      | Graduate School<br>Volunteer              |          |
|                      | <ul> <li>Confermenza Editeccom</li> </ul> |          |
| s.Student Employment |                                           | On Campu |
|                      | Job                                       | -        |

| N | ·               | -9°    | Approvors                                      |                    |  |
|---|-----------------|--------|------------------------------------------------|--------------------|--|
|   | : Email Address | Eacuth | r (If <u>non-credit, please enter career</u> ) | senvices@slu.edu.l |  |
|   |                 |        | Evnorionon fitz Sting piers                    | 924 84584          |  |

| <u> </u> | ေနၿမူးမျက္ အ |                          |                               |
|----------|--------------|--------------------------|-------------------------------|
|          |              |                          | seuel avonase<br>Budi avonase |
|          |              |                          |                               |
|          | Ex[          | perience Site Supervisor |                               |
|          |              |                          |                               |